## Guía de usuario

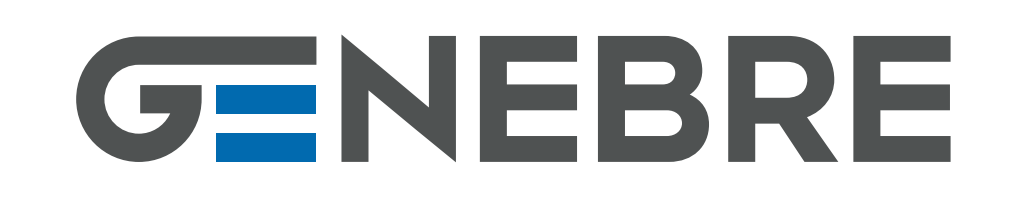

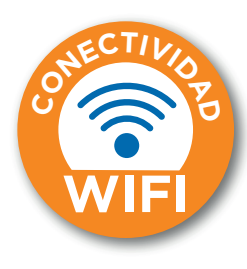

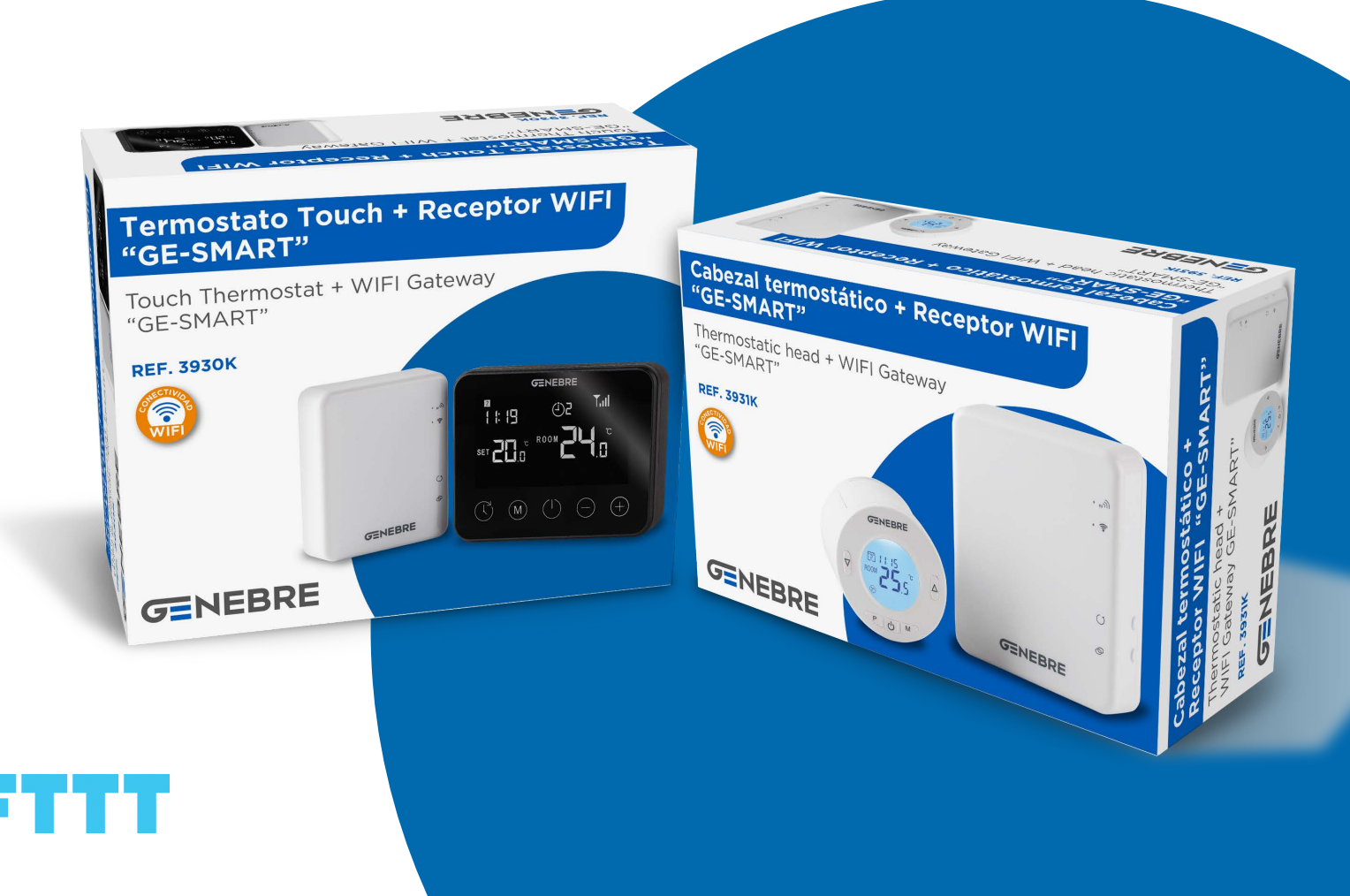

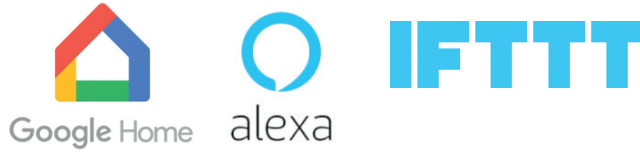

Gracias por confiar en **GENEBRE.** 

A continuación le explicamos cómo configurar la conexión wifi de nuestros productos.

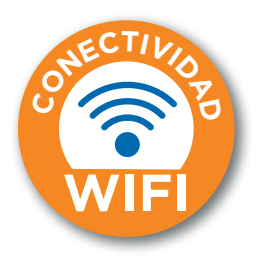

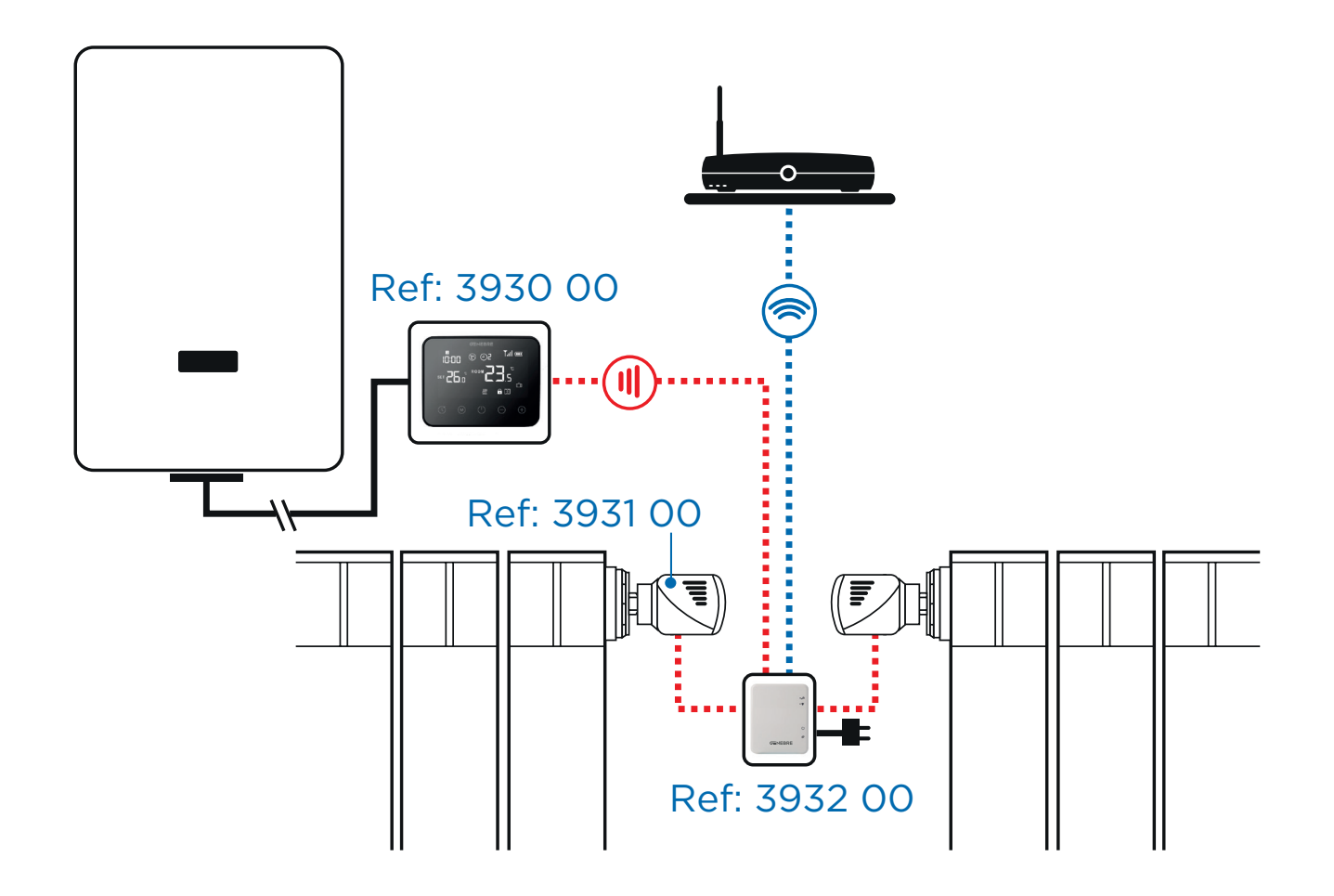

Para la instalación del termostato:

Siga las instrucciones de instalación que encontrará dentro de la caja.

## Instalación y dimensiones

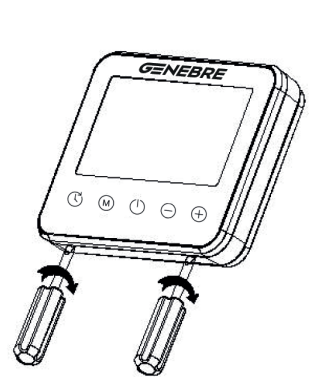

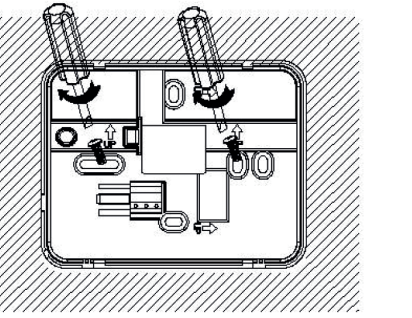

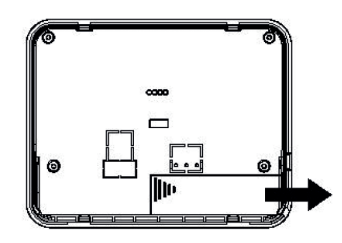

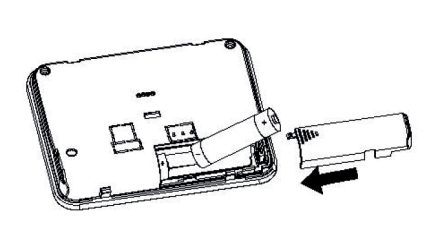

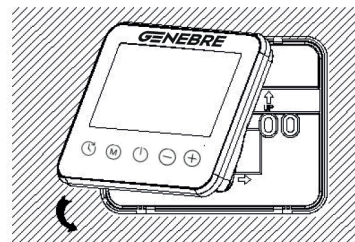

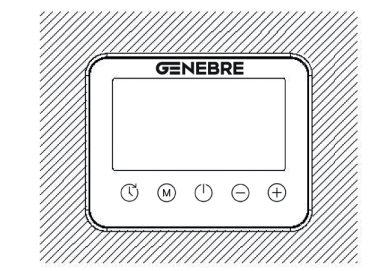

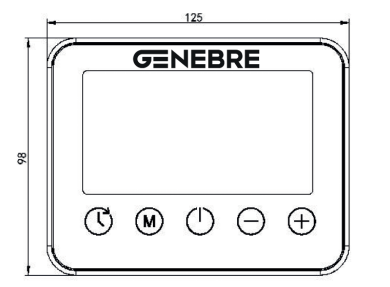

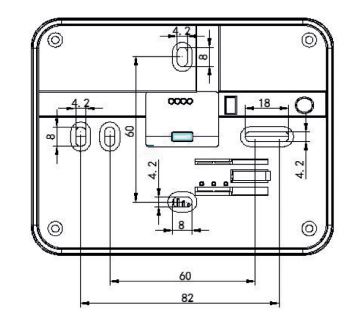

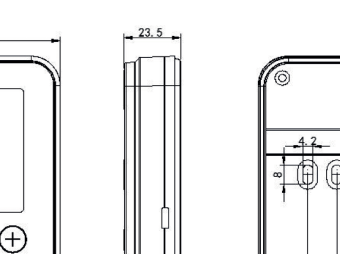

Para la instalación del hub:

Conecte el cable de alimentación USB al receptor.

Asegúrese que el termostato está instalado dentro del área de señal del hub, máximo a 100 metros de distancia en un área abierta. En áreas no diáfanas, es recomendable no más de 50m.

## Conexión de cables

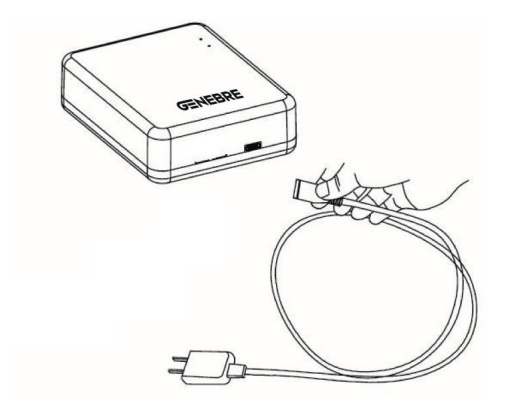

Conecta el cable de alimentación USB al receptor.

Antes de la configuración del wifi, por favor, asegúrese que su teléfono está conectado a wifi 2.4 GHz.

Como instalar la aplicación:

Descargue la APP "Smart Life" en Apple Store o Google Play

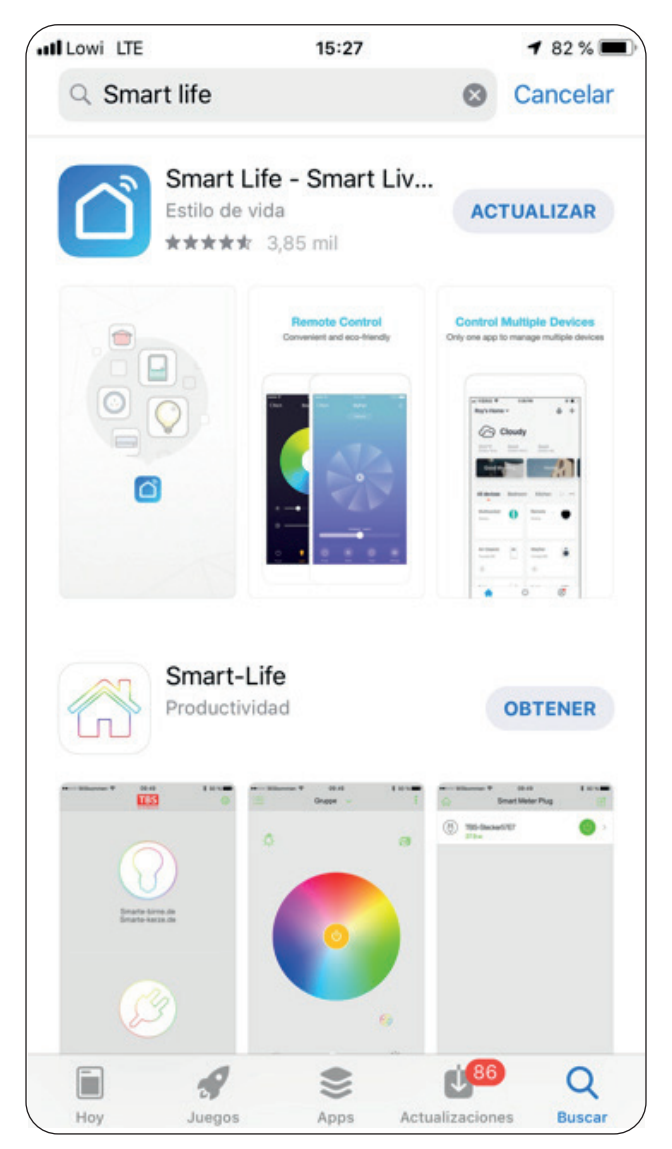

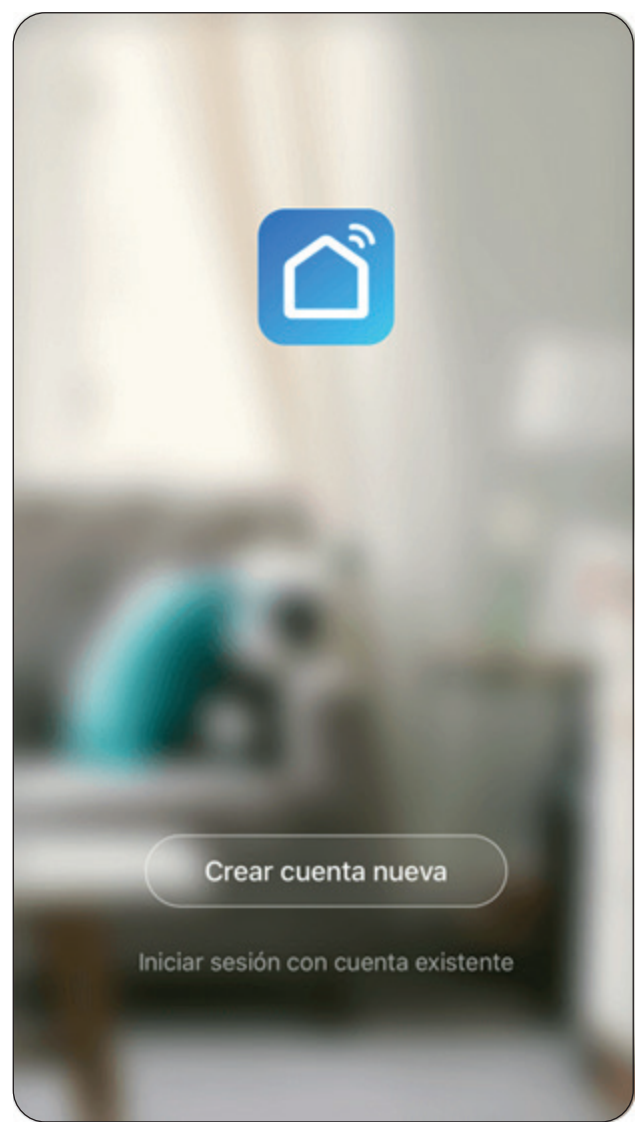

## Registrese en la app "Smart Life"

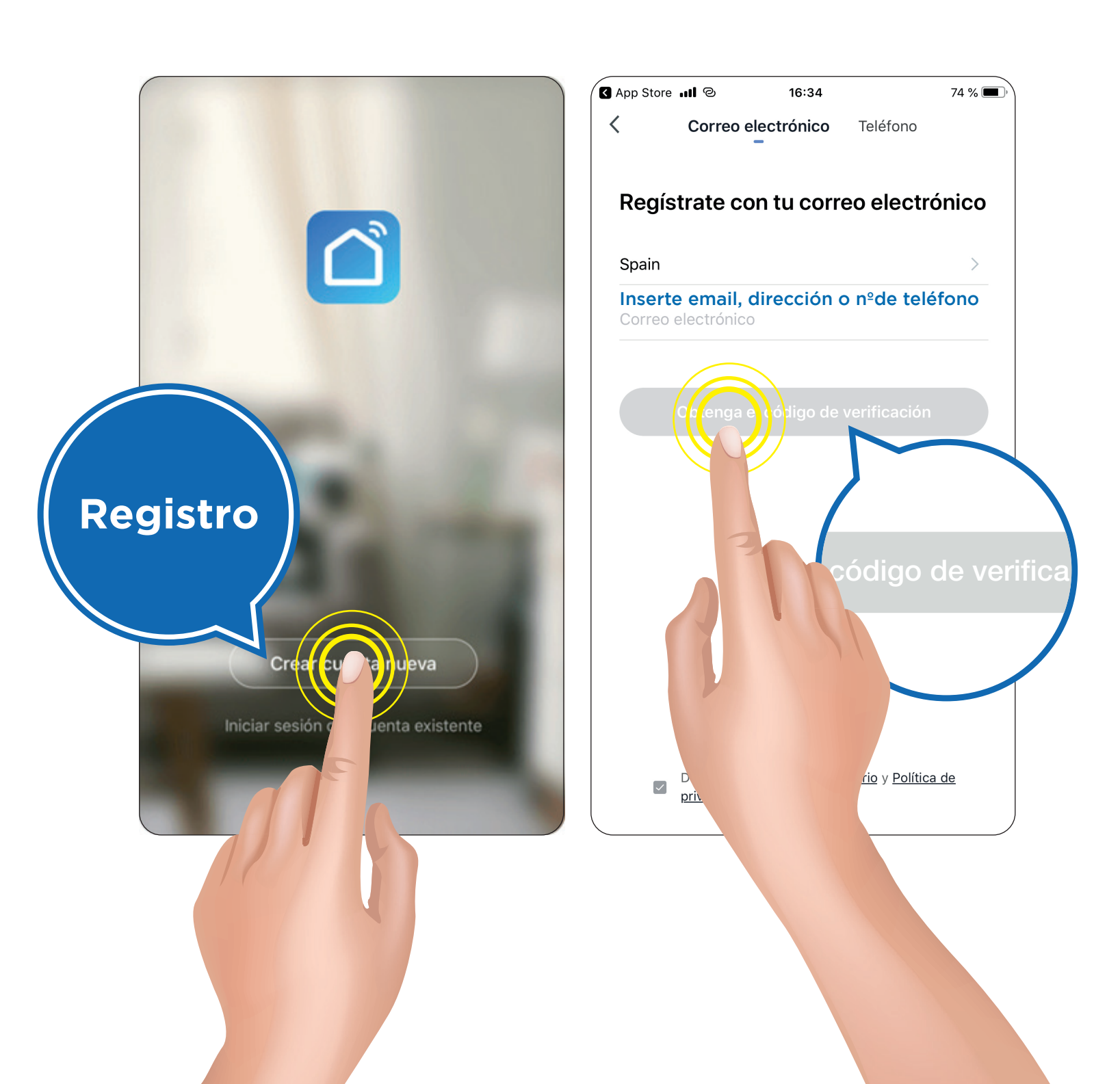

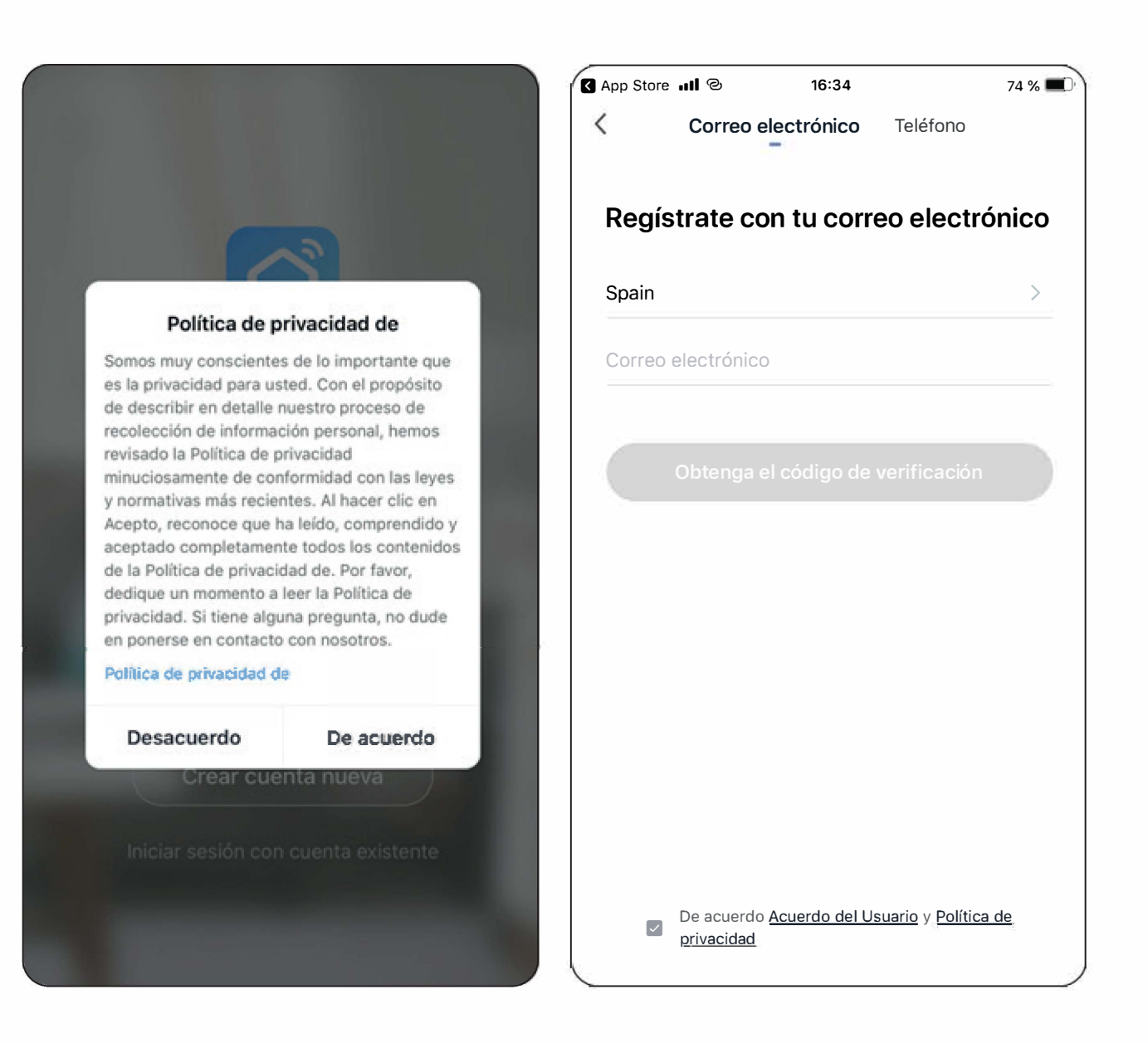

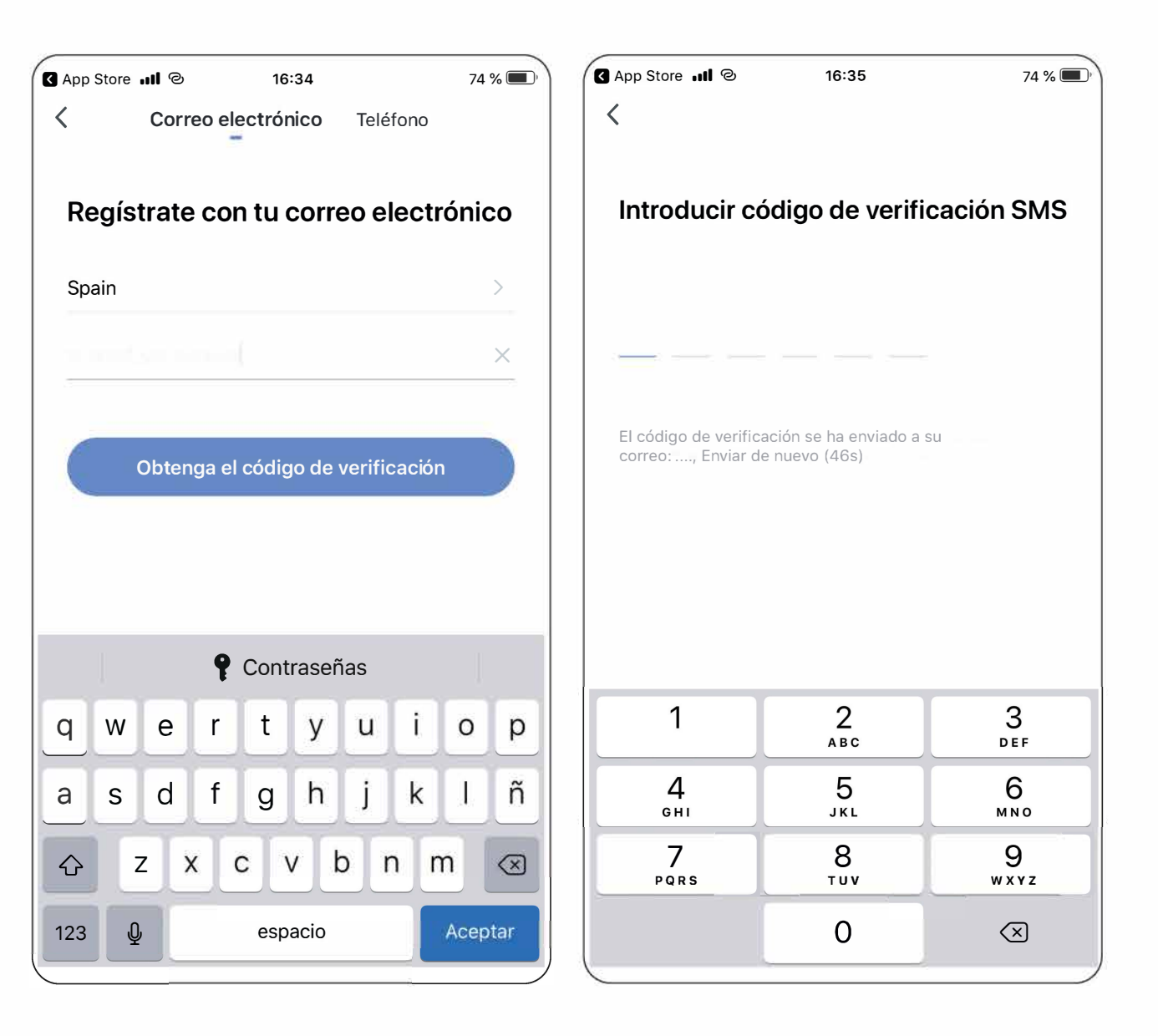

## Iniciar sesión

Cuando termine el registro, mire en su buzón de correo y haga clic en el enlace para activar su cuenta. A continuación, puede iniciar sesión en la APP del termostato.

| App Store 🖬 | 1 0                         | 16:35          |         |         | 74     | % 🔳          | App | Store | 9 <b>III</b> |     | 16    | :35   |     |     | 74   | % 🛋       |
|-------------|-----------------------------|----------------|---------|---------|--------|--------------|-----|-------|--------------|-----|-------|-------|-----|-----|------|-----------|
| Esta        | blece                       | er la co       | ont     | ras     | señ    | а            | Ε   | sta   | able         | ece | er la | a Co  | ont | ras | eñ   | а         |
| La contrase | eña debe ter<br>s y números | er entre 6 y 2 | 0 carac | cteres, | y debe | 9            | ••  | ••••  | ••••         |     |       |       |     |     | ×    | iyel      |
|             |                             | Finalizado     |         |         |        |              |     |       |              |     | Final | izado |     |     |      |           |
|             |                             |                |         |         |        |              |     |       |              |     |       |       |     |     |      |           |
|             |                             |                |         |         |        |              |     |       |              |     |       |       |     |     |      |           |
|             | ę                           | Contraser      | ias     |         |        |              |     |       |              | ę   | Cont  | raseŕ | ias |     |      |           |
| qw          | e r                         | t y            | u       | i       | 0      | р            | 1   | 2     | 3            | 4   | 5     | 6     | 7   | 8   | 9    | 0         |
| a s         | d f                         | g h            | j       | k       | 1      | ñ            | -   | 1     | :            | ;   | (     | )     | €   | &   | @    | "         |
| ۍ z         | x                           |                | o r     | ۱r      | n      | $\bigotimes$ | #+= |       | •            | ,   |       | ?     | !   | ,   |      | $\propto$ |
| .?123       |                             | espacio        |         |         | Acep   | tar          |     | ABC   |              |     | esp   | acio  |     |     | Асер | tar       |

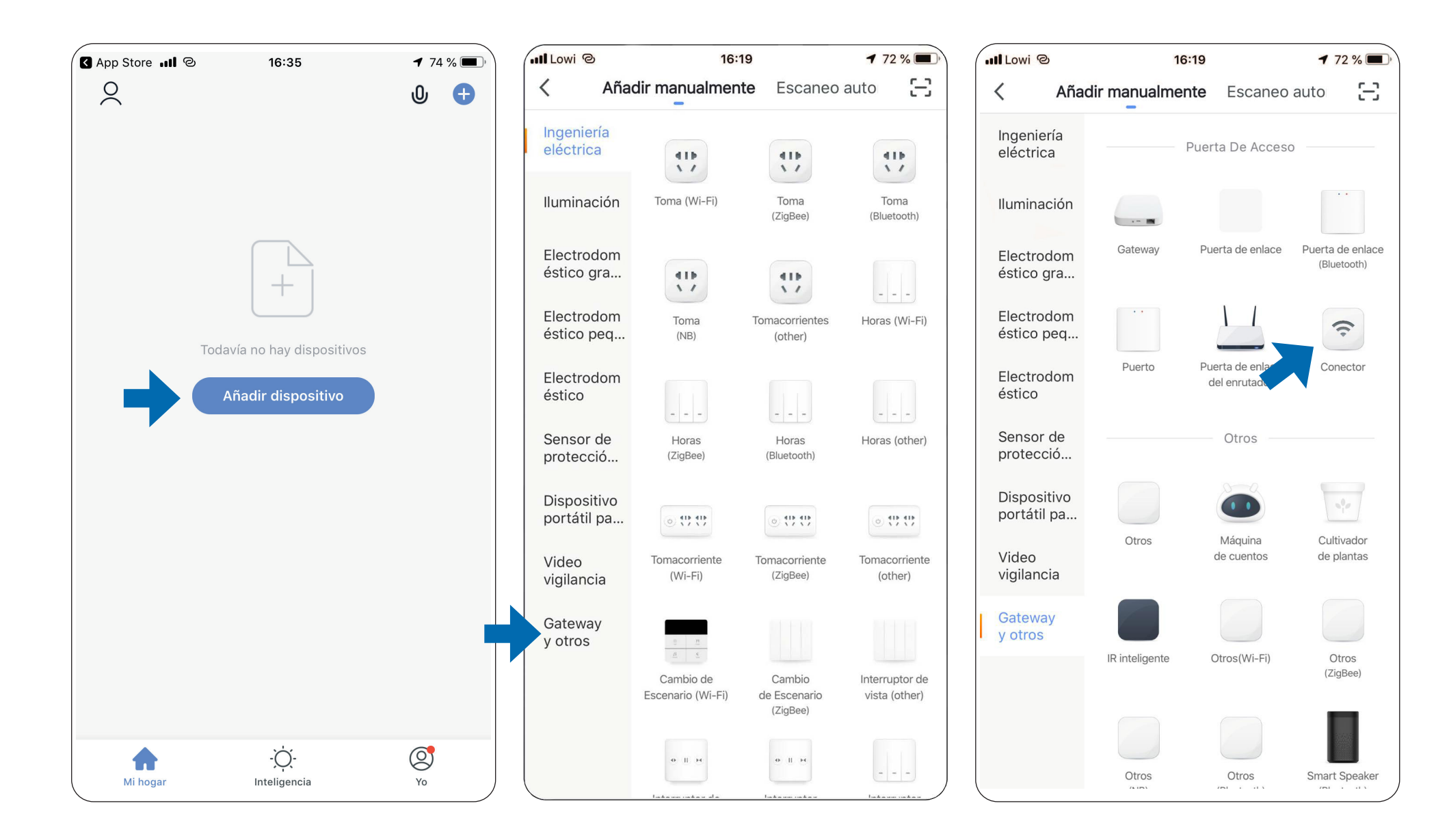

## Ya puede entrar en su aplicación Smart Life para añadir sus dispositivos

## **Emparejamiento Hub**

Presione el botón indicado en el hub hasta que el led del Wifi parpadee de forma intermitente.

Luego presione "luz de confirmación en el flash" para seguir el proceso.

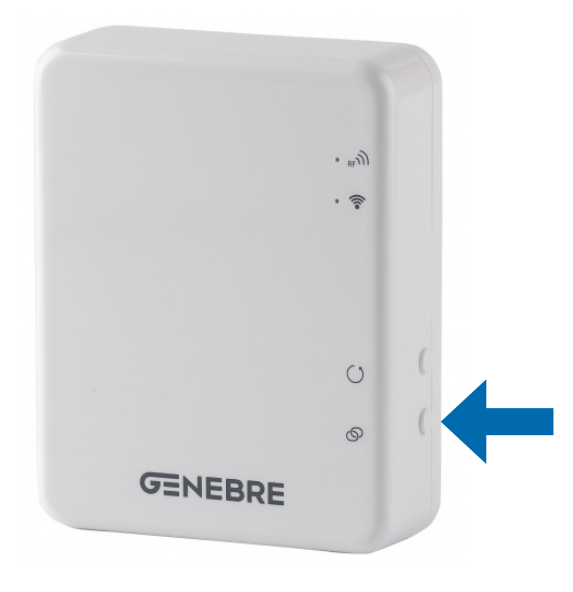

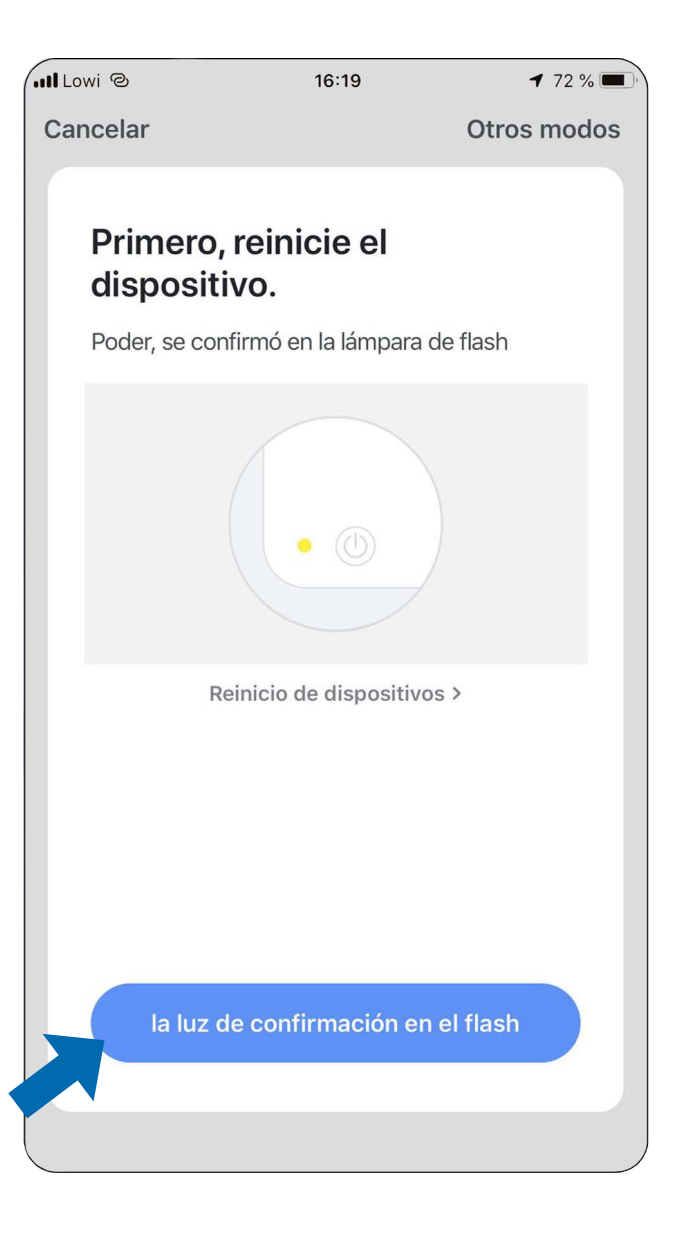

Seleccione la red wifi de su hogar, introduzca la contraseña de su red wifi doméstica y pulse "Confirmar"

Seguidamente el programa iniciará el proceso para conectar el hub al wifi del hogar.

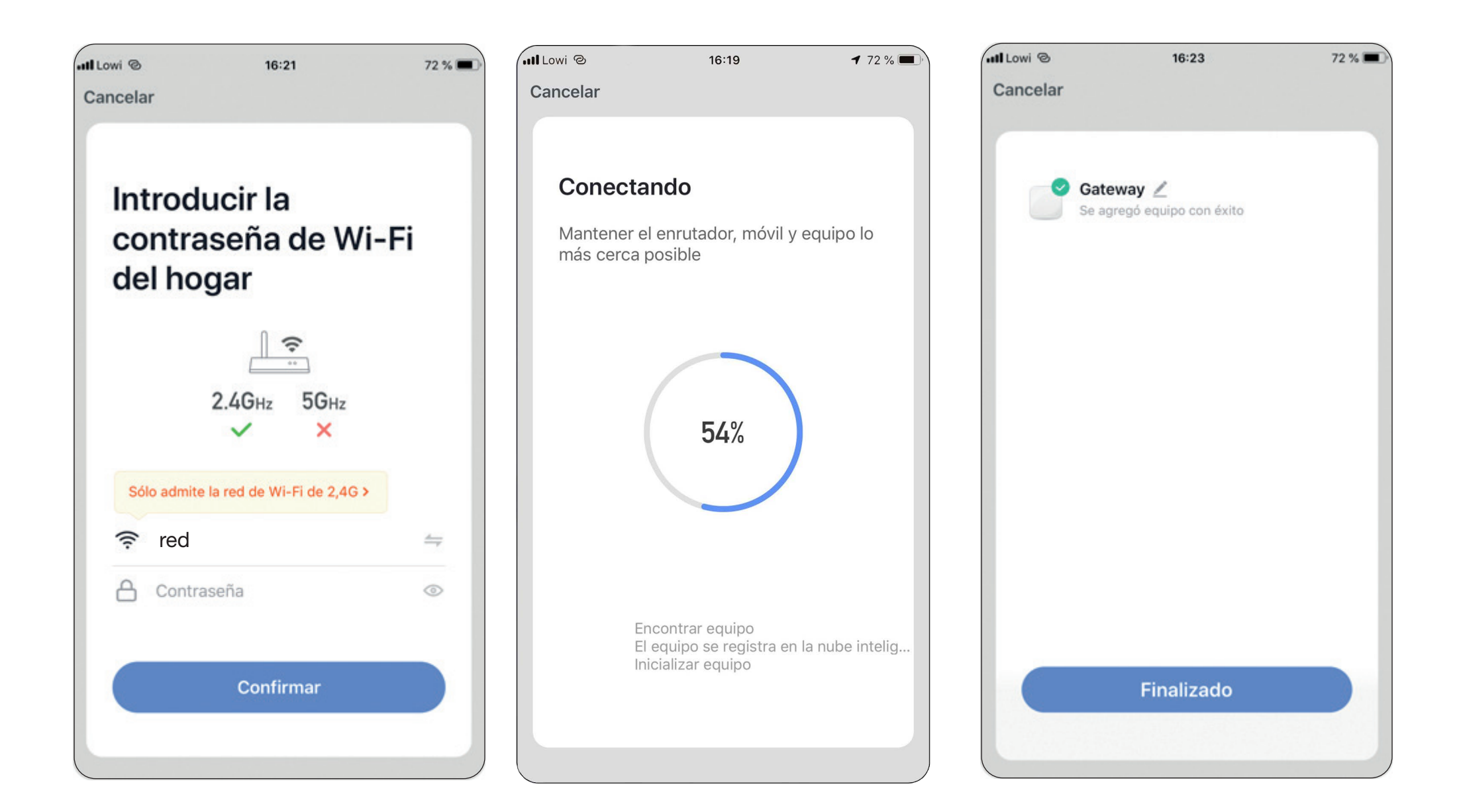

Ahora verá en su aplicación un icono "Gateway".

Entre en este icono para configurar sus dispositivos. (Termostato/Cabezal)

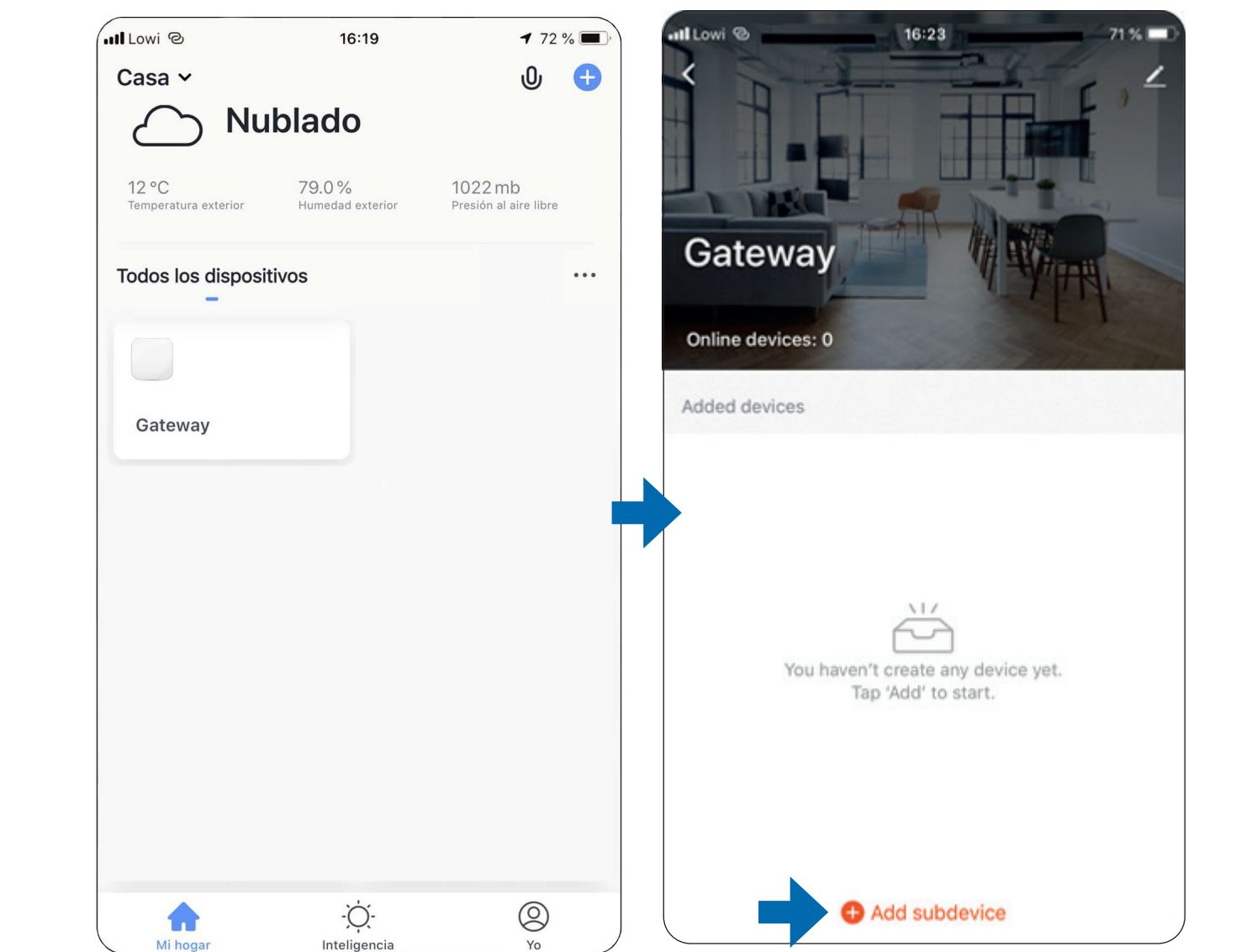

Primero, ponga en modo enparejamiento el Termostato/Cabezal. Siga los pasos para comenzar el proceso de detección.

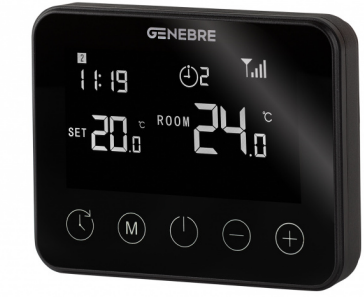

3930 00

1.Pulse el botón de ENCENDIDO/APAGADO para apagar termostato.

2. Manténga pulsado el botón M para entrar en modo de emparejamiento

3. Pulse una vez el botón + ; el código comienza a parpadear.

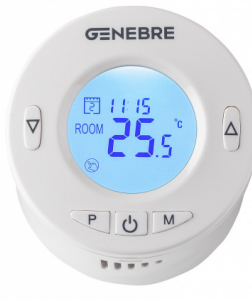

#### 3931 00

1. Pulse el botón de ENCENDIDO/APAGADO para apagar el cabezal .

2. Manténga pulsado el botón M durante 5 segundos.

3. Pulse el botón SUBIR para activar el modo emparejamiento.

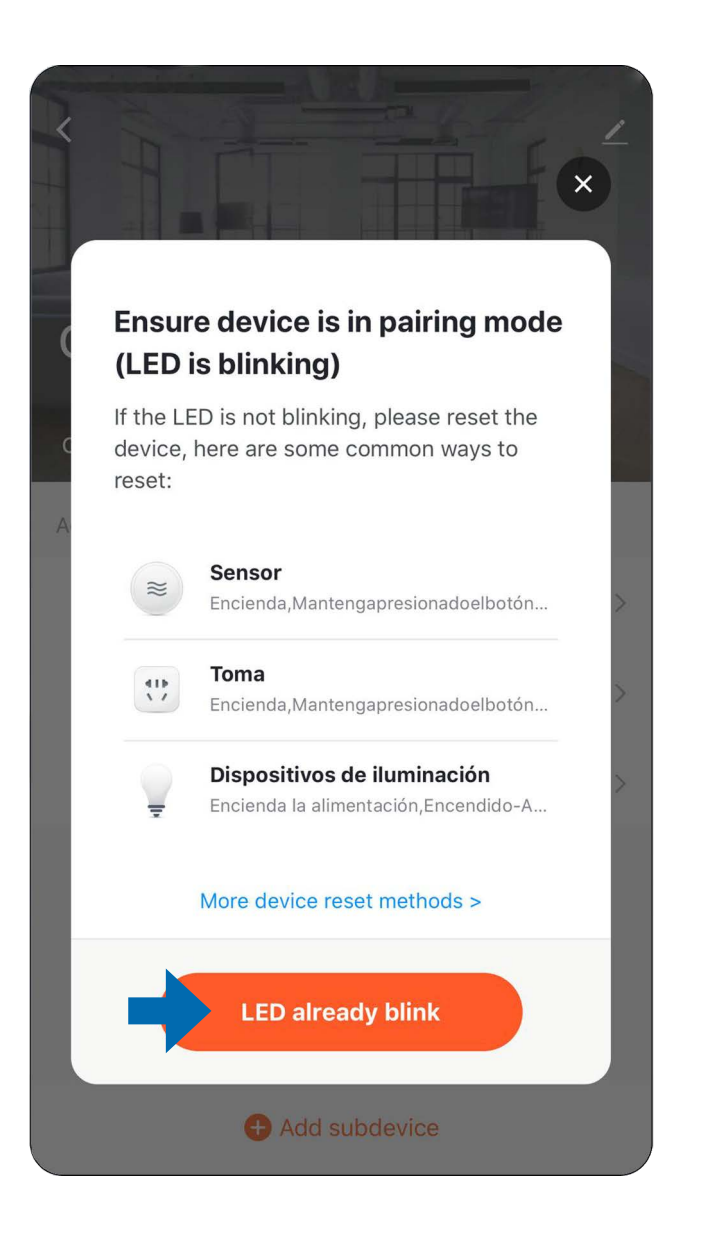

# Mediante la red wifi se detectarán los dispositivos que estén a su alcance y sean conectables

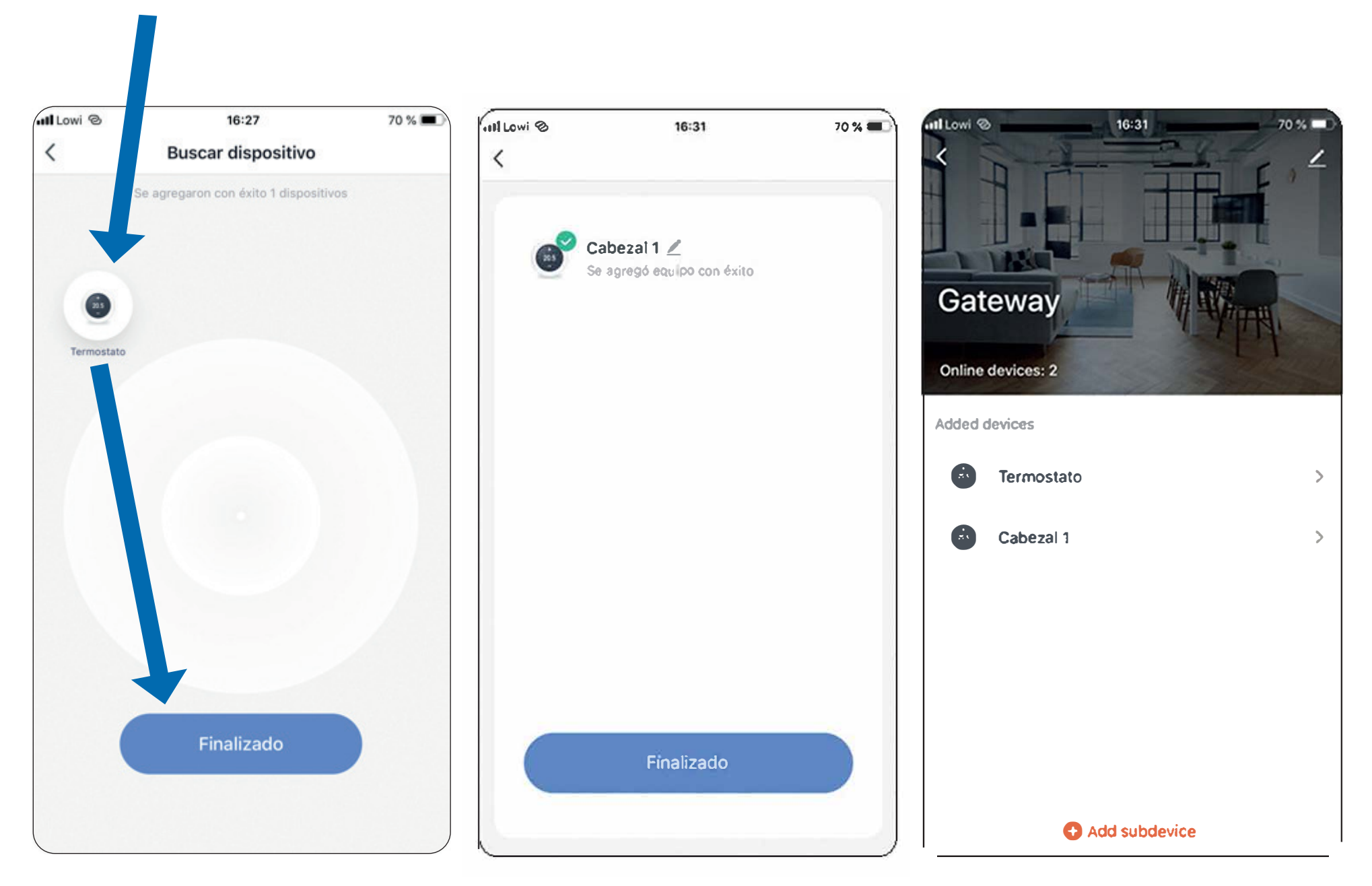

Uso y funcionalidades Desde su aplicación podrá configurar sus dispositivos wifi cómodamente.

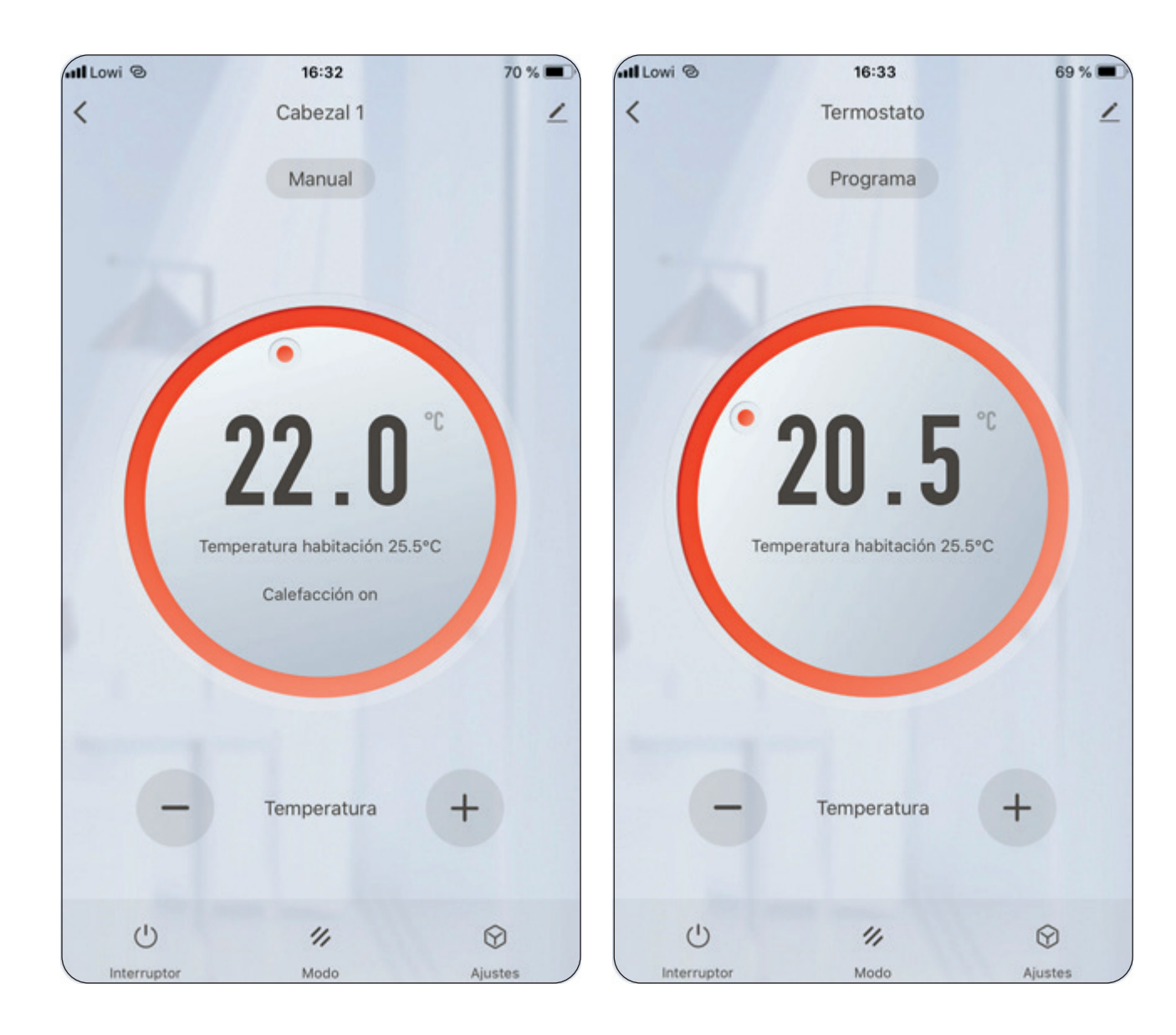

La aplicación contiene 3 modos fácilmente intercambiables según las necesidades del usuario:

Manual - Permite ajustar la temperatura manualmente con los botones +/-

Programa - El termostato funciona según el programa semanal preestablecido por el usuario.

ECO - Asegura que el sistema sólo se encienda en caso de temperaturas cercanas al punto de congelación. Por defecto está tarado a 5ºC.

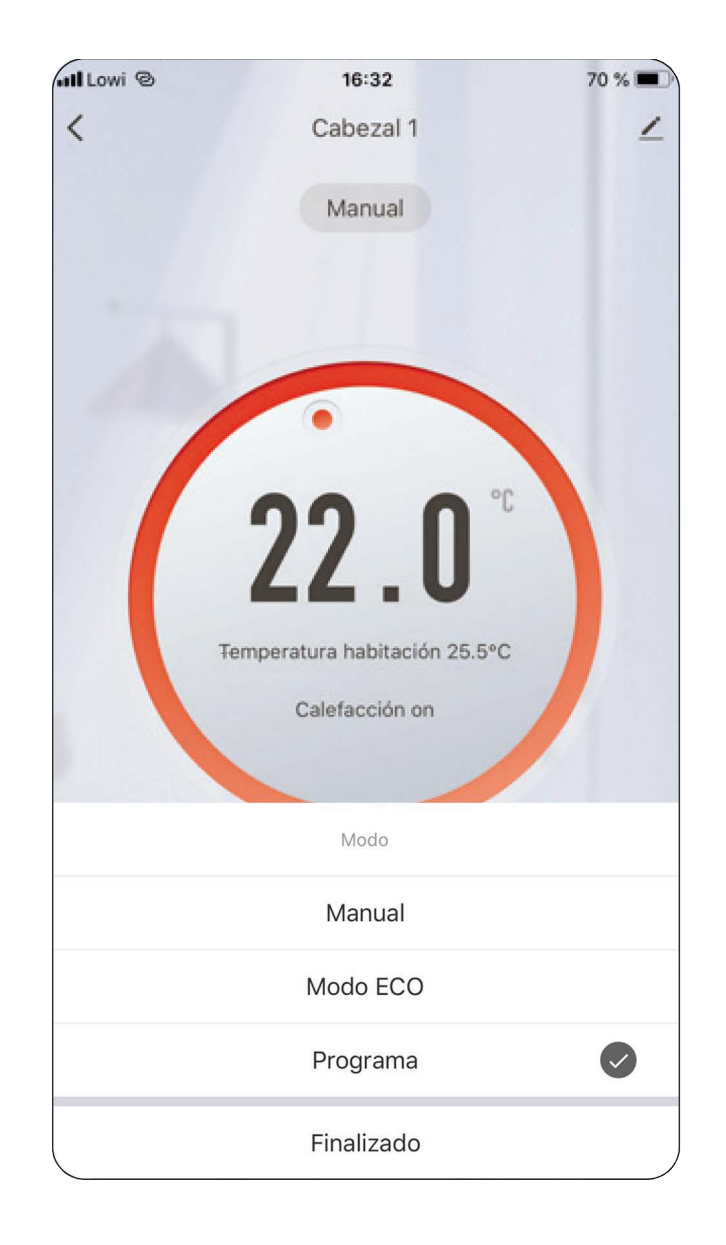

### Programación semanal (Modo Programa)

Para su configuración, debe entrar dentro del menú "Ajustes" y en "Programa semanal" Dentro de él podrá configurar para cada día de la semana la temperatura en 4 franjas horarias.

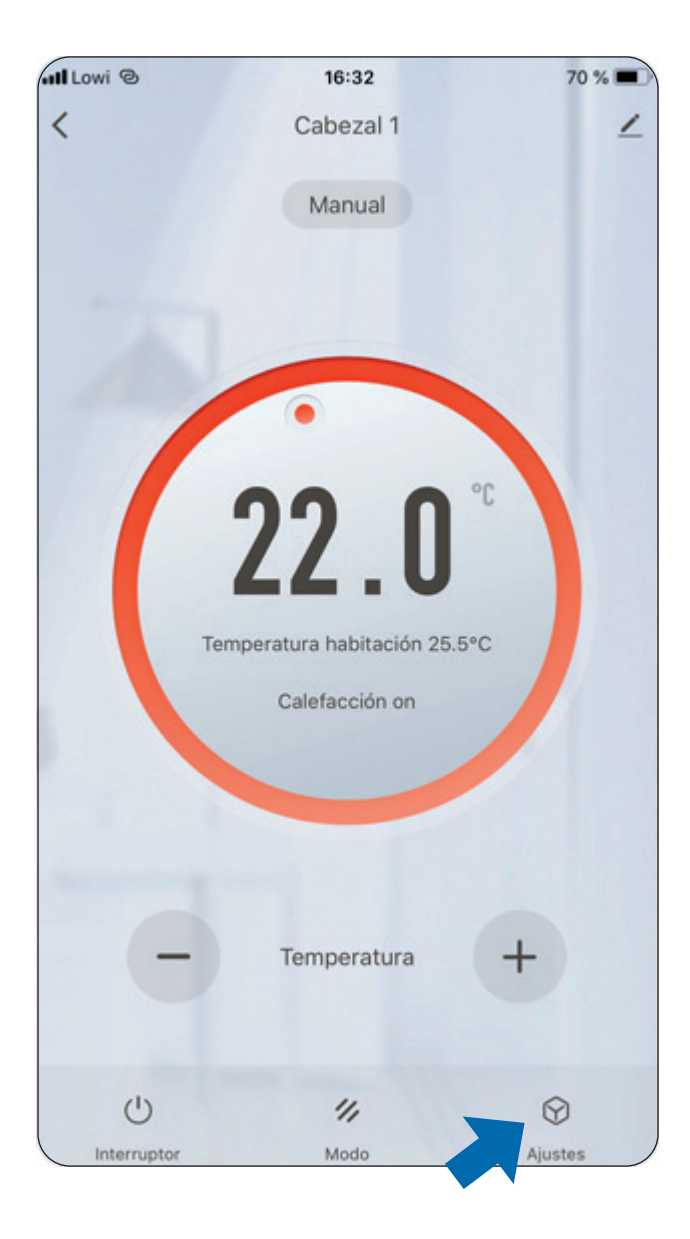

| III Lowi 🕲     | 16:33   | 69 % 🔳 | all Lowi @ |
|----------------|---------|--------|------------|
| <              | Ajustes |        | <          |
| Bloqueo infant | il      |        | LUN        |
| Programa sem   | anal    | >      |            |
|                |         |        | Desp       |
| Temporizador   |         | >      | Salir      |
|                |         |        | Volve      |
|                |         |        | Dorm       |
|                |         |        |            |
|                |         |        |            |
|                |         |        |            |
|                |         |        |            |
|                |         |        |            |
|                |         |        |            |
|                |         |        |            |

| III Lowi 🕲    | 16:32       | 70 % 💻         | 70 % 🔳 |  |  |
|---------------|-------------|----------------|--------|--|--|
| <             | Programa se | manal          |        |  |  |
| LUN MAR       | (MIE) (JUE) | VIE SAB DOM    |        |  |  |
| Despertar     |             | 06:30 23.5°C > |        |  |  |
| Salir         |             | 08:30 19.0°C > |        |  |  |
| Volver a casa |             | 18:45 23.5°C > |        |  |  |
| Dormir        |             | 23:30 19.0°C > |        |  |  |
|               |             |                |        |  |  |

### Otras opciones en su aplicación:

Bloqueo infantil - Bloquea los botones del termostato físico, impidiendo que se pueda modificar cualquier funcionalidad

Temporizador - Permite programar el encendido o apagado del termostato en una hora determinada.

| all Lowi 🕲       | 16:33   | 69 % 🔳 |
|------------------|---------|--------|
| <                | Ajustes |        |
|                  |         |        |
| Bloqueo infantil |         |        |
| Programa semar   | nal     | >      |
|                  |         |        |
| Temporizador     |         | >      |
|                  |         |        |
|                  |         |        |
|                  |         |        |
|                  |         |        |
|                  |         |        |
|                  |         |        |
|                  |         |        |
|                  |         |        |
|                  |         |        |
|                  |         |        |
|                  |         |        |

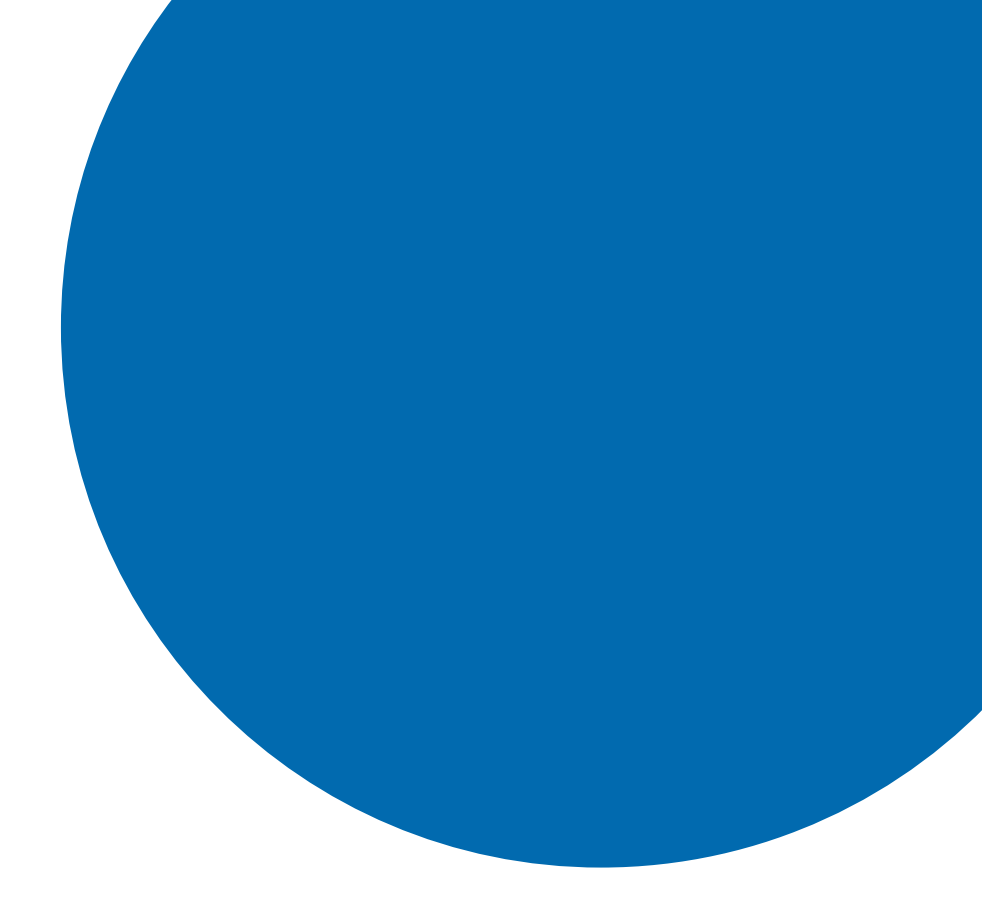

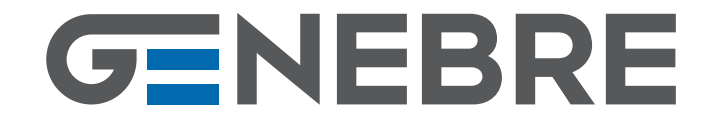

### Edificio Genebre.

Av. Joan Carles I, 46-48 • 08908 L'Hospitalet de Llobregat Barcelona (Spain) Tel. +34 93 298 80 00/01 - Fax +34 93 298 80 06 e-mail: genebre@genebre.es • www.genebre.es